# BỘ GIAO THÔNG VẬN TẢI TRUNG TÂM CÔNG NGHỆ THÔNG TIN

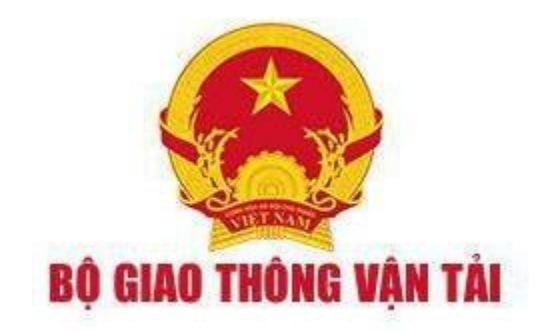

# TÀI LIỆU HƯỚNG DẪN SỬ DỤNG

Phần mềm dịch vụ công trực tuyến lĩnh vực đường thuỷ tham gia

Cơ chế một cửa quốc gia

(Dành cho NLTT Thanh toán)

Hà Nội, Năm 2018

## MỤC LỤC

| - | Thanh toán trực tuyến:           | .3 |
|---|----------------------------------|----|
| - | Thanh toán báo nộp chuyển khoản: | .8 |

Khi Kế toán gửi thông báo yêu cầu nộp phí, lệ phí, NLTT sẽ nhận được một danh sách Phí, lệ phí như hình dưới.

| f <b>ên l</b><br>Doci | <b>iô sơ:</b><br>ıment Name)                  | 1800273 <b>S</b><br>(1                | <mark>ố chuyến đ</mark><br>/oyage numi | i: 1<br>ber)                |                 |                            |                       | 🛞 Đóng                |
|-----------------------|-----------------------------------------------|---------------------------------------|----------------------------------------|-----------------------------|-----------------|----------------------------|-----------------------|-----------------------|
| oanh<br>STT           | sách phí, lệ pl<br>Cơ quan yêu<br>cầu nộp phí | hí  <br>Ngày yêu cầu                  | Nội dung<br>yêu cầu<br>nộp phí         | Số chứng từ                 | Tống số<br>tiền |                            | Link thanh toán       |                       |
| 1                     | Cảng vụ<br>Hàng hải Hải<br>Phòng              | 13/06/2018<br>15:51:57                | abc                                    | 1528879917292               | 90,000 VND      | http://119.17.200.66:2991, | /pay#/payment/1528879 | 917292/1800273/2018/1 |
| 2                     | Cảng vụ<br>Hàng hải Hải<br>Phòng              | 11/06/2018<br>17:04: <mark>4</mark> 6 | abc                                    | 15287114 <mark>86969</mark> | 98,000 VND      | http://119.17.200.66:2991  | /pay#/payment/1528711 | 486969/1800273/2018/1 |
| anh<br>S1             | sách xác nhận                                 | n nộp phí                             | Ngày nộp                               | Nôi du                      | ης πόρ          | Hình thức nộp              | Số chứng từ           | Tống số tiền          |
| 1                     |                                               |                                       |                                        |                             |                 |                            |                       |                       |

NLTT có thể kích vào link thanh toán để đến màn hình thanh toán đưới. NLTT lựa chọn một trong hai hình thức thanh toán sau:

#### - Thanh toán trực tuyến

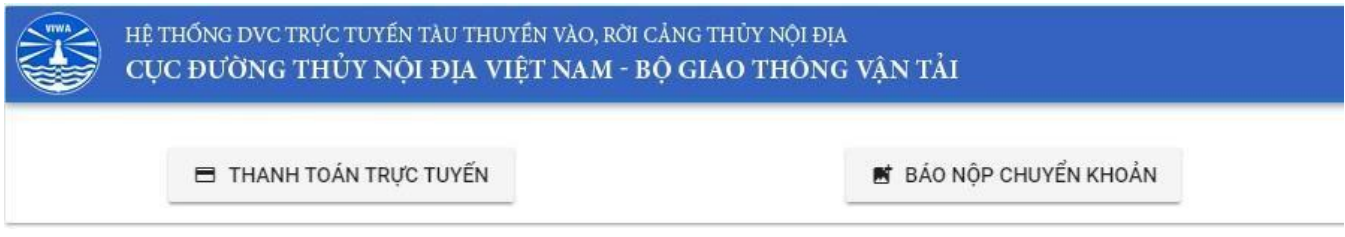

Bước 1: NLTT kích vào nút "Thanh toán trực tuyến". Khi đó hệ thống chuyển đến màn hình trang thanh toán online http://online.keypay.vn/selectbank

**Bước 2**: NLTT xem thông tin Giá trị đơn hàng (Tổng tiền phí, lệ phí hồ sơ), Phí giao dịch thanh toán, tổng số giá trị đơn hàng và chọn ngân hàng thanh toán của mình.

Ví du: Dưới đây là chọn ngân hàng Smartlink Card

| ► Thể Ti   | ín dụng &       | Ghi nợ qu    | iốc tế 🧑   |        |        | Thông từ <del>n mann toàn</del>                                 |
|------------|-----------------|--------------|------------|--------|--------|-----------------------------------------------------------------|
| 00         | VISA            | 933          | 1000020    |        |        |                                                                 |
| > Thẻ A    | TM nội địa      | a & Intern   | et Bankin  | ng 🧑   |        | KEYPAY                                                          |
| ۲          | H Ounana        | Vetellari    | Secondard  | MIRANH | BIDV   | TEST SHA 003                                                    |
| ramin      | (DOP-BANK       | C CCIAN AND  | Vetcerberk | VIB    | MB     | M8 don hang \$273957400                                         |
|            | <b>V</b> TPBank | ACB          | Стомалия   |        | HDDank | Gia tr) don hang <u>90,000</u> VHD<br>Phrigue dich 4,316 VHD    |
| MARTINE () |                 | <b>M</b> SHB | SeABank    |        |        | Mô tả đơn năng                                                  |
| VPBank     | SAC A BANK      | OOCB         | O DONGA.   |        | 900 H  | Tổng giả trị đơn hàng                                           |
| annes.     |                 |              |            |        |        | 94,290 VND                                                      |
|            |                 |              |            |        |        | Ean động ý với điều khoản và minh sách<br>shanh toàn của KeyPay |
|            |                 |              |            |        |        | Thanh tolin                                                     |

**Bước 3**: NLTT kích nút "**Thanh toán**" màu vàng phía dưới và hệ thống chuyển đến màn hình nhập thông tin tài khoản:

- Nhập thông tin tên chủ thẻ;
- Nhập thông tin số thẻ;
- Chọn ngày hiệu lực thẻ.

| Một kết nối. Mọi thanh toán.                             | Inong tin don hang   Don hàng :: add_by_keypay   Giá trị thanh toán :: 94,290.00 VND   Nhà cung cấp dịch vụ :: Merchant for Testing                                  |                                                                                           |
|----------------------------------------------------------|----------------------------------------------------------------------------------------------------|-------------------------------------------------------------------------------------------|
|                                                          | Chọn phương thức thanh toán<br>Thẻ quốc tế :: VISA () E () E ()<br>Thẻ ATM, tài khoản mở tại Ngân hàng Việt Nam                                                      | SMARTLINK CARD                                                                            |
|                                                          | Chọn ngân hàng :: Smartlink Card<br>Nhập tên chủ thẻ :: Nguyen Van A<br>Nhập số thẻ :: 970400000000018<br>Nhập hiệu lực thẻ :: 03 ▼ (mm) 07 ▼ (yy)<br>Hủy Thanh toán | Chọn thống tin tháng/năm phát<br>hành hoặc hết hạn in trên mặt<br>trước của thê: "04/11". |
| Lưu ý: Bạn phải đăng ký d<br>theo số điện thoại hoặc tha | ich vụ Internet Banking của Ngân hàng để tiếp tục thực hiện giao dịch. Trường<br>m khảo tại website của ngân hàng để biết thêm chi tiết.                             | hợp chưa đăng ký, vui lòng liên hệ                                                        |

**Bước 4**: Nhập xong NLTT kích nút "**Thanh toán**". Hệ thống chuyển đến màn hình nhập thông tin bảo mật. NLTT nhập đủ thông tin bảo mật như: Nhập mã OTP, Mã bảo mật hệ thống như dưới:

| NAPAS PAYME                  | NT GATEWAY                                                                                                    |  |  |  |  |  |
|------------------------------|----------------------------------------------------------------------------------------------------|--|--|--|--|--|
| Một Kết sói, Mội thanh toàn. | Nhà cung cấp dịch vụ :: Merchant for Testing   Chọn phương thức thanh toán   Thẻ quốc tế :: VISA ()   Thẻ quốc tế :: VISA ()   Thẻ ATM, tài khoản mở tại Ngân hàng Việt Nam |  |  |  |  |  |
|                              | Ngân hàng/thẻ thanh<br>toán :: Smartlink Card<br>Nhập OTP :: •••<br>Nhập mã sau :: UDURPG                                                                                   |  |  |  |  |  |
|                              | Hûy Thanh toán<br>IA. S EXIMBANK S GPBANK HOBANK MARITIME S S MARITIME S MARITIME S MARITIME S MARITIME S S MARITIME S S S S S S S S S S S S S S S S S S S                  |  |  |  |  |  |

**Bước 5**: NLTT kích nút "**Thanh toán**". Khi đó hệ thống sẽ xử lý và hiển thị thông báo dưới đây. Sau đó hệ thống tự chuyển đến link thanh toán ban đầu với thông báo thanh toán thành công kèm theo mã hồ sơ.

| NAPAS PAYMI                             | ENT GATEWAY                                                                                                    |                     |
|-----------------------------------------|----------------------------------------------------------------------------------------------------|---------------------|
| napas 📩<br>Một kết nối. Mọi thanh toán. | Thông tin đơn hàng   Dơn hàng :: add_by_keypay   Giá trị thanh toán :: 94,290.00 VND   Nhà cung cấp dịch vụ :: Merchant for Testing                                                           |                     |
| Cảm ơn Quý khách đã sử dụn<br>Trong     | <b>Giao dịch thanh toán thành công.</b><br>ng dịch vụ. Quý khách sẽ được quay về trang của Đơn vị chấp nhận thẻ để<br>n trường hợp không chuyển được, Quý khách vui lòng bấm <u>VÀO ĐÂY</u> . | tiếp tục giao dịch. |
|                                         | VietinBank? ACB MUETABANK Sacombank S<br>Copyright © 2016 NAPAS, All rights reserved                                                                                                    | MARITIME () VPBani  |

Đến khi bạn nhận được màn hình kết quả thông báo thành công dưới đây là bạn đã hoàn thành việc thanh toán cho hồ sơ.

### - Thanh toán báo nộp chuyển khoản:

Là trường hợp NLTT đến ngân hàng nộp tiền và lấy giấy biên lại về để đính kèm chứng tự báo cho kế toán đã nộp.

Bước 1: NLTT kích nút "Báo nộp chuyển khoản". Khi đó hệ thống

chuyển sang màn hình chi tiết báo nộp chuyển khoản.

| HỆ THỔNG DVC TRỰC TUYẾN TÀU THUYẾN VÀO, RỜI CẢN | ng thủy nội địa        |
|-------------------------------------------------|------------------------|
| CỤC ĐƯỜNG THỦY NỘI ĐỊA VIỆT NAM - BỘ            | GIAO THÔNG VẬN TẢI     |
| THANH TOÁN TRỰC TUYẾN                           | 🖻 BÁO NỘP CHUYỂN KHOẢN |

**Bước 2**: NLTT kích bào ô "ĐÍNH KÈM TỆP CHỨNG TÙ" và tải chứng từ lên.

| HỆ THỐNG DVC TRỰC                                                                                                    | : TUYẾN TÀU THUYỀN VÀO, RỜI CẢNG                                                                 | THỦY NỘI ĐỊA                                                                                                    |
|----------------------------------------------------------------------------------------------------|--------------------------------------------------------------------------------------------------|----------------------------------------------------------------------------------------------------|
| CỤC ĐƯỜNG TH                                                                                                    | ỦY NỘI ĐỊA VIỆT NAM - BỘ GI                                                                      | AO THÔNG VẬN TẢI                                                                                                    |
| Tên hồ sơ:<br>Năm đăng ký hồ sơ:<br>Mã số thuế doanh nghiệp:<br>Cơ quan yêu cầu nộp phí:<br>Ngày thông báo nộp phí:<br>Nội dung yêu cầu nộp phí:<br>Số chứng từ:<br>Tổng tiên: | 1800273<br>2018<br>2015050840<br>19<br>13/06/2018<br>abc<br>1528879917292<br>90000<br>► QUAY LAI | DÍNH KÈM TỆP CHỨNG TỪ<br>Kéo thả hoặc tải lên<br>Chứng từ thanh toán cho chuyển khoản là giấy yêu cầu nộp<br>tiền vào ngân hàng hoặc hoá đơn chứng nhận giao dịch<br>chuyển khoản được sinh ra |

**Bước 3**: NLTT kích nút "**Gửi báo nộp chuyển khoản**". Hệ thống sẽ chuyển thông báo thành công khi đó thông báo cũng đã gửi tới cho kế toán.